## Vorbereitung der elektronischen Antragstellung

#### VOR DER ANTRAGSTELLUNG MÜSSEN ...

... sich alle Antragstellerinnen und Antragsteller im elan Portal (<u>https://elan.dfg.de</u>) registriert haben.

Das Antragsformular für die Antragsskizze steht im elan Portal nach erfolgter Registrierung zur Verfügung.

## NOTWENDIGE UNTERLAGEN FÜR DIE ANTRAGSTELLUNG...

Für die Einreichung einer Antragsskizze im Emmy Noether-Programm sind folgende Unterlagen erforderlich:

- Antragsskizze (englisch)
- Lebenslauf mit Publikationen entsprechend den <u>Regeln zu Publikationsverzeichnissen</u>

Die genannten Unterlagen müssen als PDF-Dokumente (bitte ohne Zugriffsbeschränkungen hinsichtlich des Lesens, Kopierens und Druckens, mit maximal 10 MB) hochgeladen und abgesendet werden.

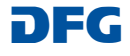

# Elektronische Antragstellung in elan

#### WICHTIGE INFORMATION....

| Eine allgemeine Einführung und<br>Hilfestellungen zum elan Portal | Die Einreichung der Antragsskizzen muss |  |
|-------------------------------------------------------------------|-----------------------------------------|--|
| finden Sie im                                                     | bis zum 3. März 2021                    |  |
| Flyer eAntragstellung und                                         | über das elan-Portal erfolgt sein.      |  |
| elan-FAQ "eAntragstellung".                                       |                                         |  |

Nach der Anmeldung im elan Portal über https://elan.dfg.de finden Sie das Online Formular

über das Register "Antragstellung" – "Neues Projekt/Folgeantrag" "Einzelförderung" - "Antragsskizze im Emmy Noether-Programm"

## über den Button "Online Formular starten".

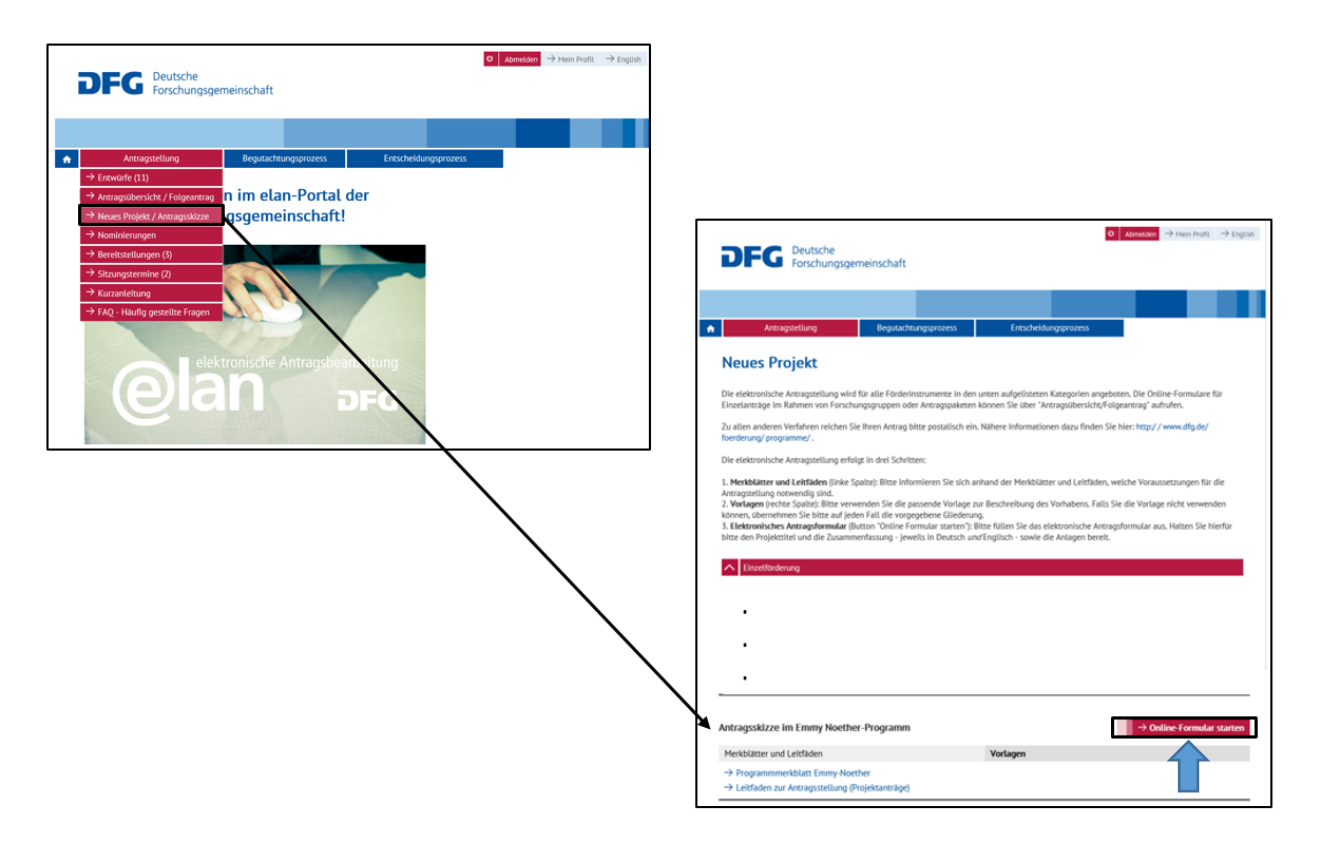

#### Deutsche Forschungsgemeinschaft

Bei Fragen kontaktieren Sie bitte die elan Hotline E-Mail: <u>elan-helpdesk@dfg.de</u>

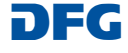

Nach dem Starten des online-Formulars werden Sie automatisch durch die einzelnen Formularseiten geführt.

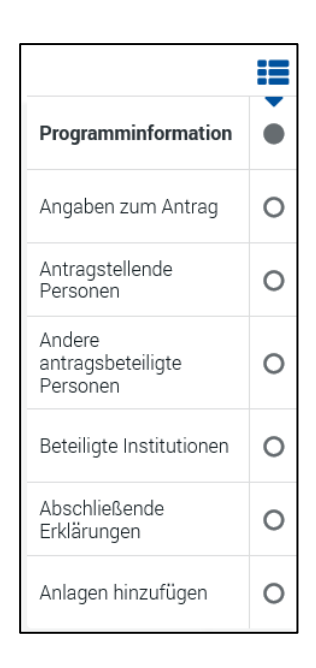

Auf folgende Besonderheiten auf einzelnen Formularseiten während der elektronischen Antragstellung für die Antragsskizzen im Emmy Noether-Programm möchten wir hinweisen:

## a) Angaben zum Antrag

Auf der Formularseite "Angaben zum Antrag" <u>muss</u> im Feld Ausschreibung

### KI-ENP 2021 Skizzen/Draft proposal

ausgewählt werden.

| Angaben zum Antra<br>Pflichtfelder                               | ng                                                                                                    | Programminformation                     | ( |
|------------------------------------------------------------------|----------------------------------------------------------------------------------------------------|-----------------------------------------|---|
|                                                                  | Fallis Sie den Antrag im Rahmen einer Ausschreibung<br>stellen möchten, wählen Sie diese bitte hier aus. Die Liste | Angaben zum Antrag                      | • |
| Ausschreibung                                                    | zeigt nur die aktuellen Ausschreibungen (s. auch<br>Ausschreibungen):                                              | Antragstellende<br>Personen             | ( |
| Ausschreibung.                                                   |                                                                                                    | Andere<br>antragsbeteiligte<br>Personen | ( |
| ragen Sie bitte den Titel Ihres<br>ntsprechenden Felder ein (jev | s Forschungsvorhabens in deutscher und englischer Sprache in die<br>weils maximal 300 Zeichen).                    | Beteiligte Institutionen                | , |
| Titel (deutsch): *                                               | Titel der Antraosskizze                                                                                            | Abschließende<br>Erklärungen            | • |
|                                                                  |                                                                                                    | Anlagen hinzufügen                      | • |
|                                                                  |                                                                                                    |                                         |   |
|                                                                  |                                                                                                    |                                         |   |
|                                                                  | Noch 277/300 Zeichen                                                                                               |                                         |   |
| Titel (englisch): *                                              | title draft proposal                                                                                               |                                         |   |
|                                                                  |                                                                                                    |                                         |   |
|                                                                  |                                                                                                    |                                         |   |
|                                                                  | Noch 200/200 Teichen                                                                                               |                                         |   |
|                                                                  | NUL 20/30 200101                                                                                                   |                                         |   |

#### Deutsche Forschungsgemeinschaft

Bei Fragen kontaktieren Sie bitte die elan Hotline E-Mail: <u>elan-helpdesk@dfg.de</u>

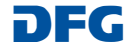

## b) Beteiligte Institutionen

Auf der Formularseite "Beteiligte Institutionen" <u>muss</u> die aufnehmende Institution erfasst werden.

| Antragsskizze im Emmy Noether-Programm                                                                                                    |                                      |    |
|----------------------------------------------------------------------------------------------------|--------------------------------------|----|
| Beteiligte Institutionen                                                                                                    |                                      | ij |
| Bitte erfassen Sie an dieser Stelle die Einrichtung bzw. die Einrichtungen als aufnehmende<br>Institution, an der bzw. an denen den Forschungsarbeiten nachgegangen werden soll. | Programminformation                  | ٢  |
| Folgende Einträge sind vorhanden:                                                                                                    | Angaben zum Antrag                   | 0  |
| Friedrich-Schiller-Universität Jena, Institut für Psychologie, Abteilung für                                                                                                    | Antragstellende<br>Personen          | ۲  |
| Beteiligte Institution hinzufügen                                                                                                    | Andere antragsbeteiligte<br>Personen | ۲  |
| Änderungen an den Eingaben sind über das Bearbeiten-Icon ≠ möglich.<br>Wenn Sie mit den Eingaben in diesem Formularabschnitt fertin sind klicken Sie hitte auf → Weiter          | Beteiligte<br>Institutionen          | ٠  |
|                                                                                                    | Abschließende<br>Erklärungen         | 0  |
| 🗴 Abbrechen 📩 Speichern 🗲 Zurück 🔶 Weiter                                                                                                    | Anlagen hinzufügen                   | 0  |

## c) Anlagen hinzufügen

Auf der Formularseite "Anlagen hinzufügen" <u>müssen</u> die Antragsskizze in englischer Sprache und der Lebenslauf mit den jeweils maximal zehn wichtigsten Publikationen als erforderliche Anlagen hochgeladen werden.

| Pflichtfelder                                                                                                    |                                                                                                    | Programminformation                               |
|----------------------------------------------------------------------------------------------------|----------------------------------------------------------------------------------------------------|---------------------------------------------------|
| e können als Anlagen nur PDF<br>esens, Kopierens und Drucker<br>ateien über 10 MB können nic<br>t eine größere Datei zwingend<br>tte fügen Sie in diesem Fall an<br>u diesem Vorrano sind nachfo | -Dokumente (bitte ohne Zugriffsbeschränkungen hinsichtlich des<br>s) hochliden.<br>Ht entlogeengenommen werden.<br>erforderlich, können Sie diese auf einem Datenträger nachreichen.<br>stelle des fehlenden Dokuments einen entsprechenden Hinweis bei.<br>Inende Anlangen erforderlich: | Angaben zum Antrag<br>Antragstellende<br>Personen |
| Antragsskizze (englisch) *                                                                                                    | Antragsskizze.pdf (3 KB)                                                                                                    | Andere antragsbeteiligte<br>Personen              |
| Lebensläufe mit<br>Publikationsverzeichnissen<br>(englisch) *                                                                                                    | 💊 Datei(en) zum Hochladen auswählen<br>Lebensläufe mit Publikationsverzeichnissen p 🛃 前                                                                                                    | Abschließende<br>Erklärungen                      |
| ptional oder sofern gemäß Mu                                                                                                    | Datei(en) zum Hochladen auswählen Lebensläufe mit Publikationsverzeichnissen p      dr (61 kB)       rkblatt bzw. Leitfaden erforderlich können Sie dem Vorgang                                                                                                    | Anlagen hinzufügen                                |
| Weitere Anlagen (z.B.<br>Anschreiben zum Antrag)                                                                                                    | 🚷 Datei(en) zum Hochladen auswählen                                                                                                    |                                                   |
|                                                                                                    | Anlanen im Orininal auf. Im Einzelfall kann es notwendig sein, diese                                                                                                    |                                                   |

#### Deutsche Forschungsgemeinschaft

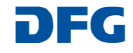

# Nach der Antragseinreichung

Nach der Antragseinreichung erhalten Sie umgehend eine automatisierte E-Mail-Bestätigung über den erfolgten Eingang. Diese E-Mail enthält zudem eine Quittung, in der die Basisdaten des Antrages zusammengefasst aufgeführt sind.

Das Quittungsdokument muss ausgedruckt und unterschrieben an die DFG geschickt werden.

 $\bigcirc$  Abmelden  $\rightarrow$  Mein Profil  $\rightarrow$  English Nach der Übernahme Ihres DFG Deutsche Forschungsgemeinschaft Antrages in unser System wird Ihnen der Antrag im elan Portal unter dem Begutachtungsprozess ŵ Entscheidung Register "Antragstellung" -"Antragsübersicht/Folgeantrag" ekt / Antra eführt, die in Bearbeitung sind oder entschieden wurden. Abgelehnte Projekte werden drei Monate nach Vicht angezeigt werden zurückgezogene Anträge und abgeschlossene Projekte. iter" bei dem entsprechenden Projekt, zu dem Sie einen Folgeantrag oder Korrespondenz einreicher ür Neu- bzw. Einrichtungsanträge im Rahmen von Gradulertenkollegs, Forschungsgruppen oder tfläche "Weiter" zu dem entsprechenden Titel. ellungen (3) angezeigt. er Forschungsgruppe oder eines Schwerpunkts finden Sie über die Schaltfläche "Übersicht" eine Auflistung noes eingereichten Anträge. Für die Beantragung eines neuen Projekts klicken Sie bitte hier. nm und Antragsart Emmy Noether-Progra Test SCHN 1400/62-0 Emmy Noether-Programm Nachwuchsgruppe Initiative

#### Deutsche Forschungsgemeinschaft

Bei Fragen kontaktieren Sie bitte die elan Hotline E-Mail: elan-helpdesk@dfg.de

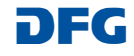

Bearbeitung